## Simple Operation Guide for the General Classroom Large Screen

- 1. Connect HDMI:
  - (1).First, connect the HDMI cable. The screen will prompt; please press 'Accept.
  - (2). If you need to use the screen as the display for the connected device (laptop: NB), please also connect the USB cable located below the HDMI to the device.
  - (3). All operations will then sync the large screen with the connected device's display.

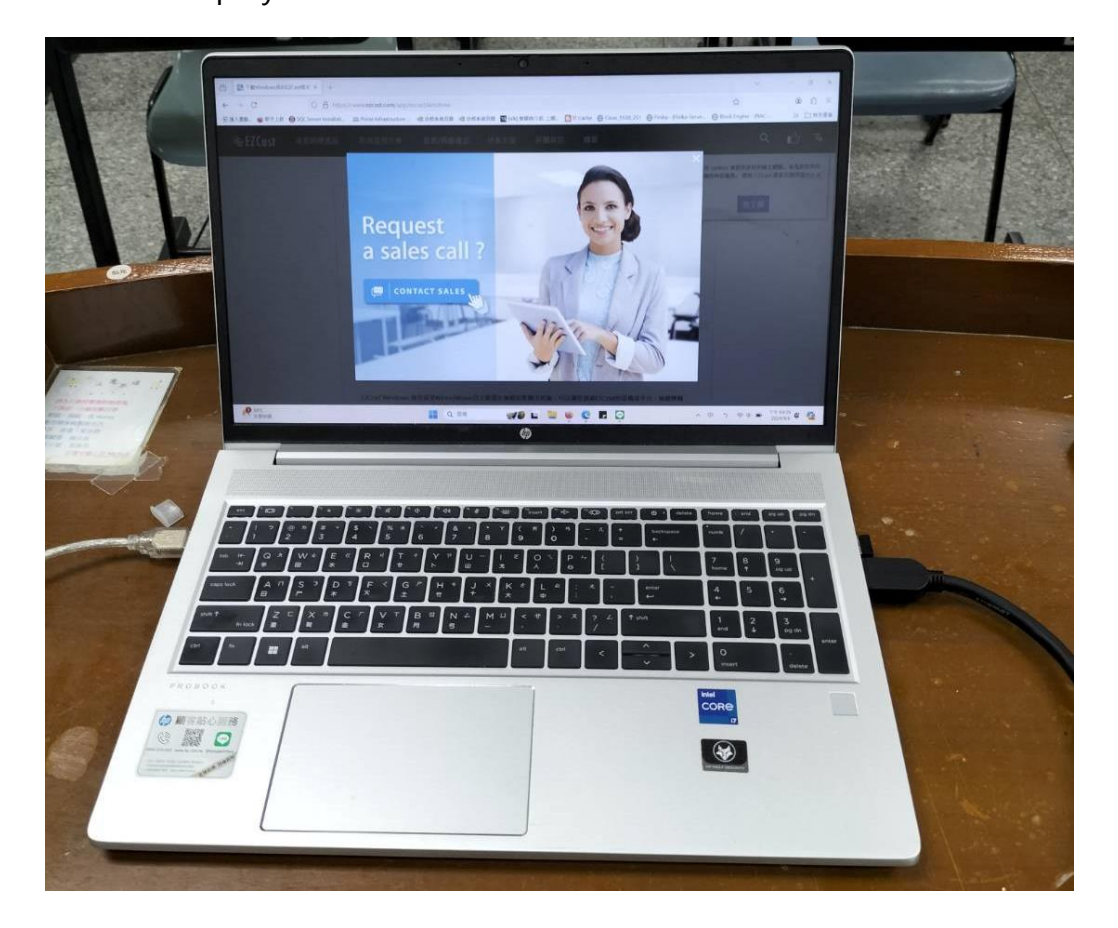

- 2. Using a smartphone, tablet, and laptop (device) as the operating platforms:
  - (1). Download and install ACER CAST on the device (one-time action, website: acercast.app).
  - (2). Turn on the screen power. Open the screen display ACER CAST, and

:44 下午

IIII Т, 9/Л 06П

IIII Т, 9/Л 06П

IIII Т, 9/Л 06П

IIII Т, 9/Л 06П

IIII Т, 9/Л 06П

IIII Т, 9/Л 06П

IIII Т, 9/Л 06П

IIII T, 9/Л 06П

IIII T, 9/Л 06П

IIII T, 9/Л 06П

IIII T, 9/Л 06П

IIII T, 9/Л 06П

IIII T, 9/Л 06П

IIII T, 9/Л 06П

IIII T, 9/Л 06П

IIII T, 9/Л 06П

IIII T, 9/Л 06П

IIII T, 9/Л 06П

IIII T, 9/Л 06П

IIII T, 9/Л 06П

IIII T, 9/Л 06П

IIII T, 9/Л 06П

IIII T, 9/Л 06П

IIII T, 9/Л 06П

IIII T, 9/Л 06П

IIII T, 9/Л 06П

IIII T, 9/Л 06П

IIII T, 9/Л 06П

IIII T, 9/Л 06П

IIII T, 9/Л 06П

IIII T, 9/Л 06П

IIII T, 9/Л 06П

IIII T, 9/Л 06П

IIII T, 9/Л 06П

IIII T, 9/Л 06П

IIII T, 9/Л 06П

IIII T, 9/Л 06П

IIII T, 9/Л 06П

II

an IP address (e.g., 120.107.122.X) will appear.

訪問 acercast.app 下載安裝客戶端

(或直接使用投影器顯示畫面)

(3). Connect the device to the Wi-Fi network: HK-WIFI, HK-WIFI+, or

TANetRoaming.

(4). Open ACER CAST on the device.

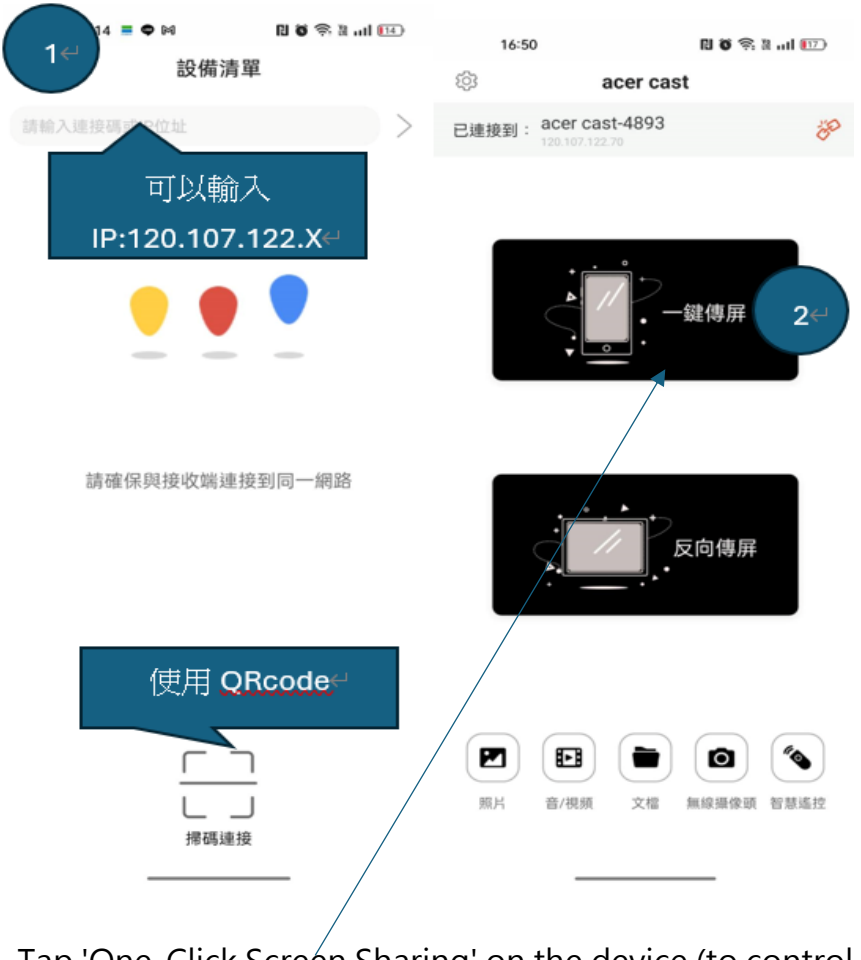

(5). Tap 'One-Click Screen Sharing' on the device (to control the

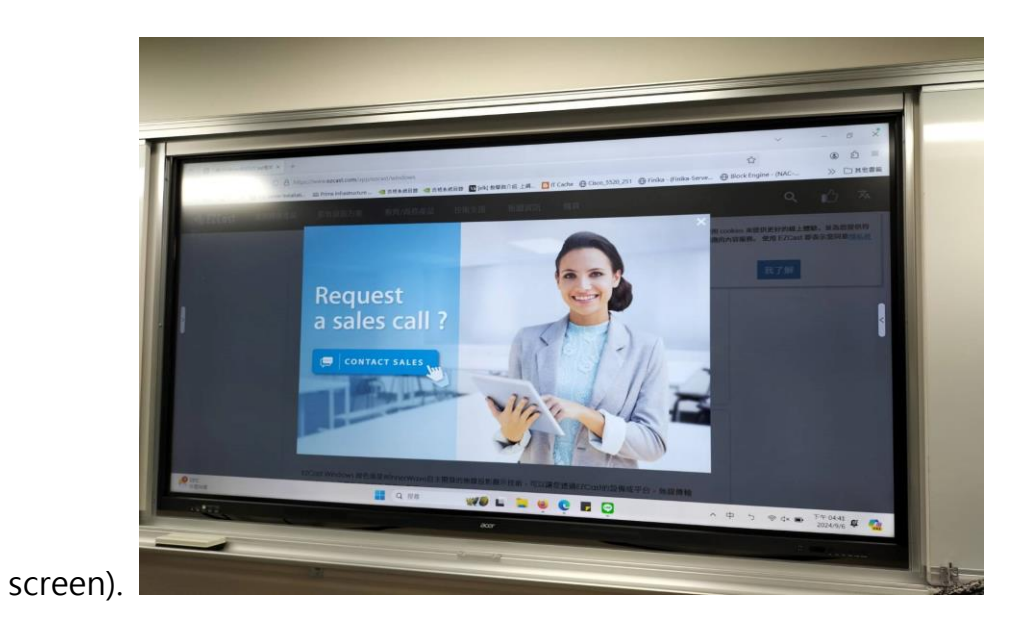

- 3. Instructional content operation:
  - (1).A USB flash drive can be connected directly to the front of the large

screen, then open FILE to read the files.

(2).Connect to and access cloud storage.